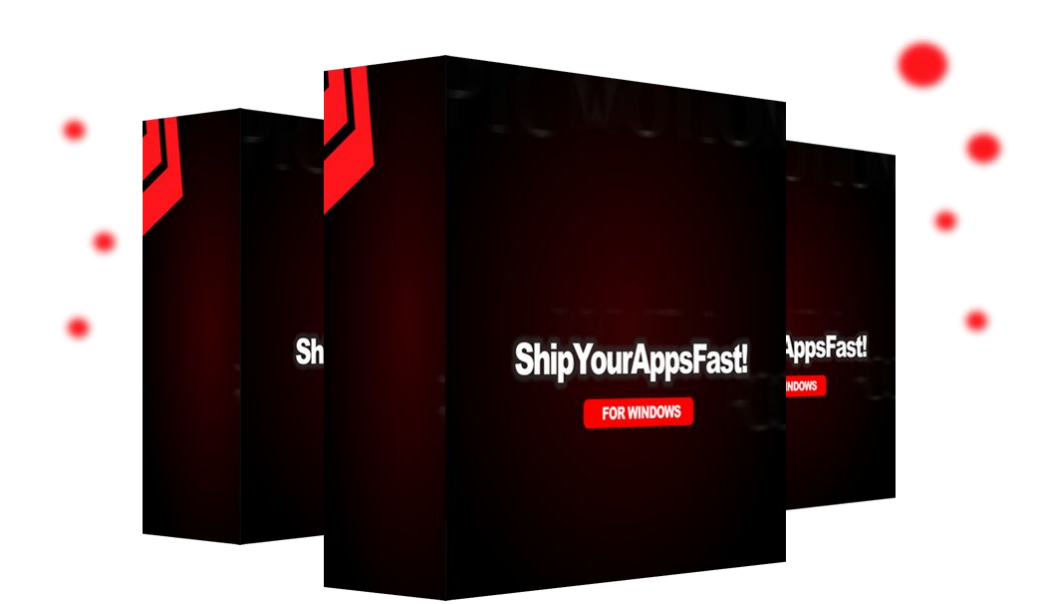

# ShipYourAppsFast!

# **User Manual**

#### THE FOLLOWING TERMS AND CONDITIONS APPLY:

While all attempts have been made to verify information provided, neither I, nor any ancillary party, assumes any responsibility for errors, omissions, or contradictory interpretation of the subjectmatter herein.

As the FTC Rules requires, we do not guarantee or imply that by using this tool, you will get rich or make money at all.

Software and associated files is distributed as is without any warranty of any kind, either express or implied.

Software and associated files is not freeware or shareware.

Selling or distribution of the code (in whole or in part) of this program without prior written consent is expressly forbidden.

## Quick Software Overview

"ShipYourAppsFast!" is a Windows software that allows you to easily create your own windows apps (which you can sell / giveaway), without restrictions.

These apps can include categorized "A.I. Prompts" that your customers can easily use to get better results with ChatGPT or other A.I. platforms.

These prompts can help your customers to generate:

- Articles / Blog Posts.
- Ebooks
- Graphics (Tattoos, Coloring Books etc).

And many more.

With a little bit of imagination, you can generate **TONS of apps** for multiple niches (coloring book prompts for kids, ebook sequels for public domain stories,

article creation for different topics inside the "Cooking Recipes" niche etc).

The opportunities are endless.

Everything without writing a single line of code!

## Important

Please make sure that your app is installed in the "c:" drive under the following folder "shipyourappsfast" ("c:\shipyourappsfast" - the installer will install the app right there by default).

## **Creating Your First App In 5 Minutes**

Using the software is very easy:

Once that the app opens, you'll be able to create a new project or load an existing one.

Here we're creating a new one (called "MyApp").

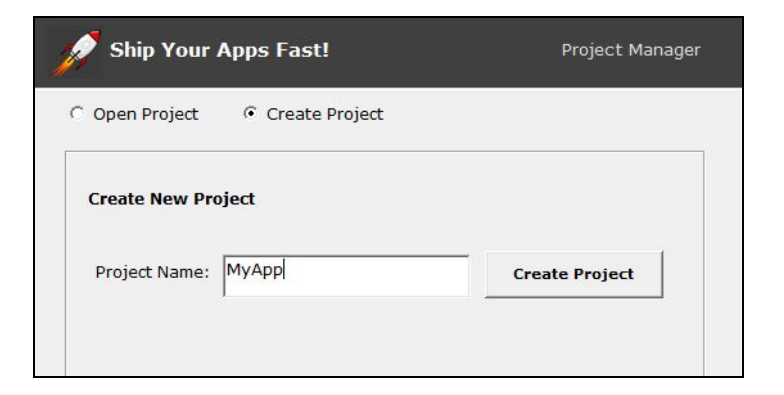

Then, select the project that you've just created from the list and click "Open Selected Project"

| Open Project      | Create Project |                      |
|-------------------|----------------|----------------------|
| Open Project      |                | Open Projects Folder |
| МуАрр             |                |                      |
|                   |                |                      |
|                   |                |                      |
|                   |                |                      |
|                   |                |                      |
|                   |                |                      |
| Selected Project: |                |                      |
|                   |                |                      |

You'll see a screen like this one...

| Ship rour Apps ras                                                                                                    | C:                    |                    |                                    |
|----------------------------------------------------------------------------------------------------|-----------------------|--------------------|------------------------------------|
| Project: MyApp                                                                                                    |                       |                    | Project Manager                    |
| Step 1: Add Prompts To The App                                                                                                    | as .txt Files         |                    |                                    |
| Open The Folder and Add .                                                                                                    | txt Files with Pror   | npt Inside         | Prompt Generation Prompts          |
| he name of each file will be used as                                                                                                    | s category. Each file | e must contain one | J<br>e prompt per line.            |
| Step 2: Adjust Your App Setting                                                                                                    | 15                    | Please rea         | d the user manual for more details |
| appname=My App<br>url=http://www.mywebsite.com<br>SelectNicheTitle=Select a Niche Fi<br>LinkTitle=Get More Products<br>LinkUrl=http://www.somesite.com<br>AllowProductPromotion=True | rom the List:<br>m    |                    | ~                                  |
| <                                                                                                    |                       |                    | >                                  |
| Step 3: Set your .exe filename:                                                                                                    | myapp                 | .exe               |                                    |
|                                                                                                    | Step 4: Save Pr       | oject Settings     |                                    |
|                                                                                                    |                       |                    |                                    |
|                                                                                                    | Step 5: Test          | Your App           |                                    |

To create your app, you need to do <u>2 things</u>:

- 1) Add Prompts to Your Apps.
- 2) Set some quick settings for your it.

### **Adding Prompts to Your App**

Key concepts:

- Prompts are saved inside regular .txt files.
- Each .txt file represents a category of prompts.
- The name of the file will be used as the name of the category
- (example: Cars.txt will be used as "Cars" category).
- Each .txt file can have multiple prompts inside (one per line).

Want to see an example of these files?

Just click the following button.

| Open The Folder and Add .txt Files with Prompt Inside                | Open the Folder                               |
|----------------------------------------------------------------------|-----------------------------------------------|
| The name of each file will be used as category. Each file must conta | Add Some Demo Files to the Folder and Open It |
|                                                                      |                                               |

It will popup a menu with 2 options:

1) An option to "Open the Folder" where you have to enter the .txt Files with your prompts.

2) The second option will open the same folder but will also add 2 demo files inside that you can inspect.

Here's an example:

| Win10 (C:) > | shipyourappsfast | > | projects | * |
|--------------|------------------|---|----------|---|
| Nombre       | ^                |   |          |   |
| Dutrition.t  | xt               |   |          |   |
| Strength T   | raining.txt      |   |          |   |
|              |                  |   |          |   |

If you open one of these files you'll see something like this....

| 🗐 Strength Training.txt: Bloc de notas                                                                                                    |
|----------------------------------------------------------------------------------------------------|
| Archivo Edición Formato Ver Ayuda                                                                                                    |
| <ol> <li>Write an informative article explaining the benefits of strength training for muscle growth and overall health.</li> <li>Craft a captivating headline for a blog post exploring the science behind muscle development and strength gains.</li> <li>Develop a series of educational blog posts covering different aspects of effective strength training techniques and programs.</li> <li>Write an in-depth case study showcasing the progress of an individual who achieved significant strength gains through consistent tra</li> <li>Craft an attention-grabbing social media post featuring a short video demonstrating a fundamental strength training exercise.</li> <li>Develop a series of informative social media captions explaining the physiological effects of strength training on the body.</li> <li>Write a persuasive guest post for a fitness website discussing the role of strength training in improving functional fitness.</li> <li>Craft an attention-grabbing headline for an article discussing the role of strength training in improving functional fitness.</li> <li>Develop a series of engaging social media posts providing step-by-step instructions for proper form in various strength exercises.</li> </ol> |

Comment: In the example, you see that the prompts have been numbered but that's not required by the software.

Just enter one prompt per line (without special characters) and that's all.

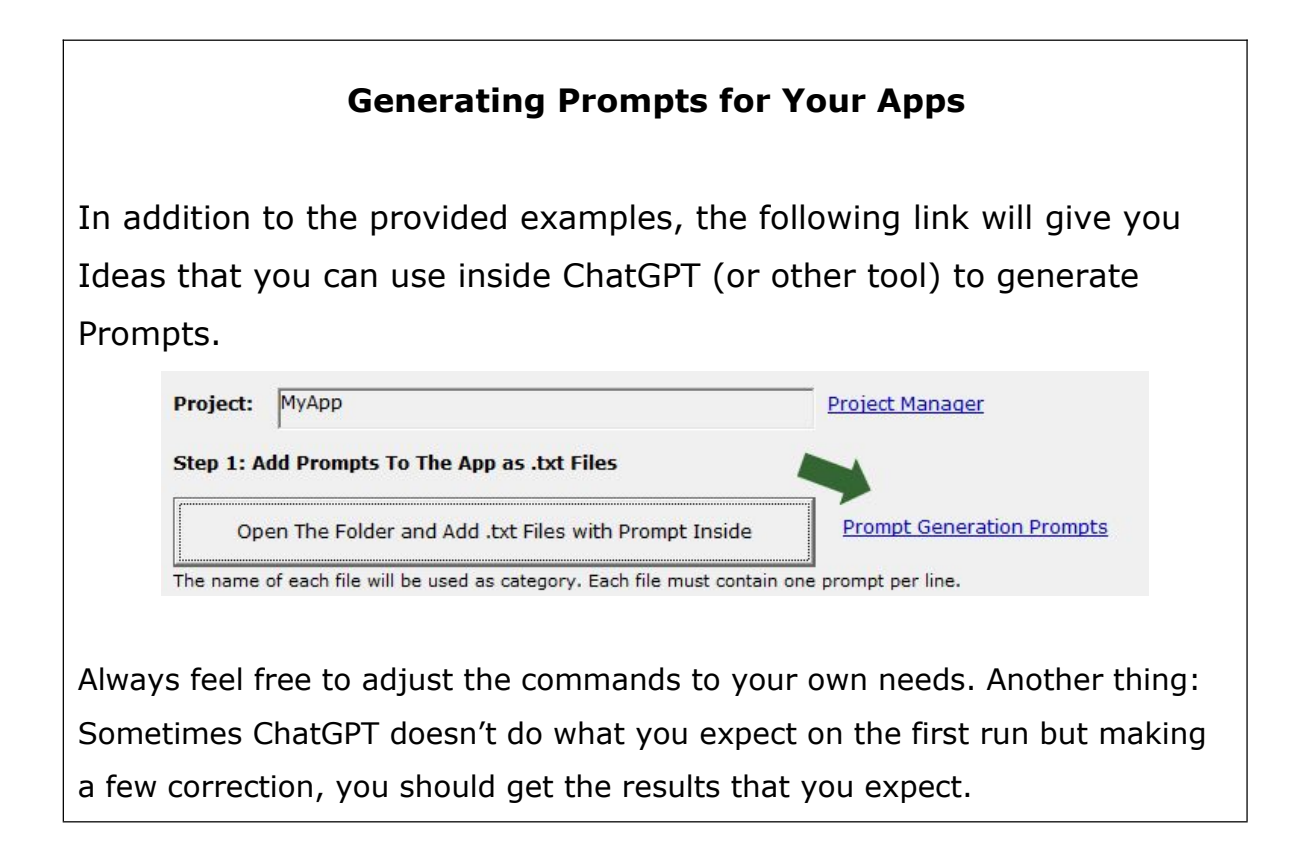

Important: If you'll use your own instructions to generate prompts for your apps, always include the following instruction inside:

Do Not Include Unicode Characters.

#### Other recommendations:

- Keep each prompts file small: up to 100 prompts per category (.txt file) is ok.

- We recommend you to ask chatGPT to give you 30 prompts per run or it could not complete your task. If you need more prompts you could then ask something like "could you give me 30 more?"

Now we'll see how to configure some app settings. These settings will allow you to:

- Set a Name for Your App and Your Url (will be used for branding purposes).

- Set a Link inside the app (can add a link to your website, affiliate url etc).

... and a couple of extra things.

You can set your settings from here:

| Step 2: Adjust Your App Settings                                                                                                    | Please read the user manual for more details. |
|----------------------------------------------------------------------------------------------------|-----------------------------------------------|
| [Settings]<br>appname=My App<br>url=http://www.mywebsite.com<br>SelectNicheTitle=Select a Niche From the List:<br>LinkTitle=Get More Products<br>LinkUrl=http://www.somesite.com<br>AllowProductPromotion=True |                                               |
| <                                                                                                    | >                                             |

Here's a description of these properties...

appname=The Name of Your App url=Your url (for branding purposes) SelectNicheTitle= Title that will be seen here...

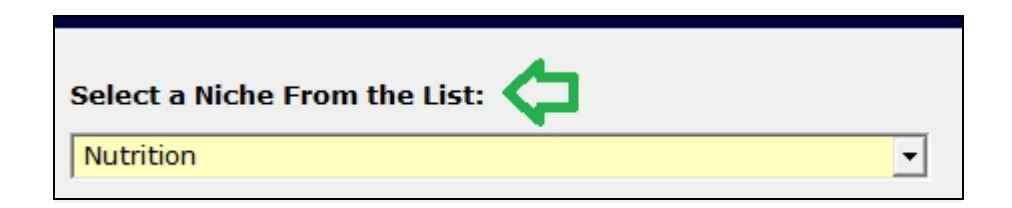

The following properties allow you to add a link to your app...

LinkTitle=Get More Products LinkUrl=http://www.somesite.com

Here's an example of a link:

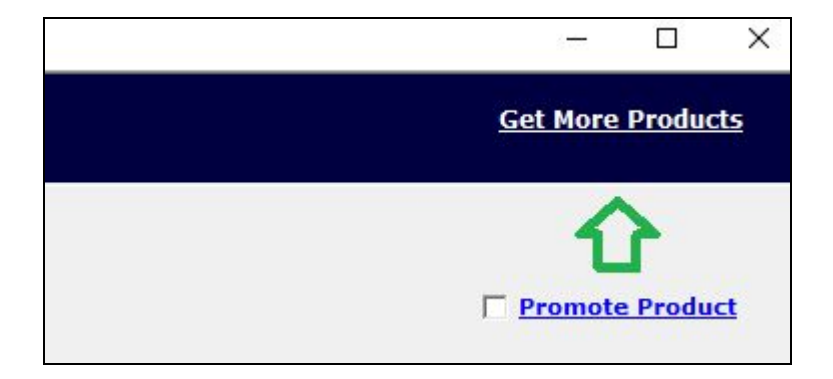

Finally, the following property...

AllowProductPromotion=True

... allows you to enable the following feature in your apps...

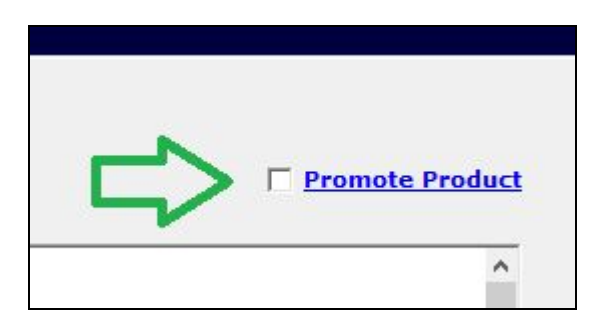

Your customers can use this option to promote a product of their choice inside the prompts.

For example: If an app has prompts to create articles for the "weight loss" niche and the customer activates this option, the prompt will also include an instruction to promote a product (the user will provide some details about the product) inside the article.

Comment: This option is good to activate it if your prompts will help your users to create articles or blog posts.

If you want to hide this option, set the property to **False**.

Then, set a name for the .exe file (example WeightLossGenie etc).

Step 3: Set your .exe filename: myapp .exe

Then, save your project settings...

Step 4: Save Project Settings

Test Your App...

Step 5: Test Your App

If everything goes well, you'll see something like this.

| Му Арр                                                                                                    |                                                                                                    | Get More Produc                                                                                                    |
|----------------------------------------------------------------------------------------------------|----------------------------------------------------------------------------------------------------|----------------------------------------------------------------------------------------------------|
| Select a Niche From the List:                                                                                                    |                                                                                                    |                                                                                                    |
| Nutrition                                                                                                    | ·                                                                                                    | ☐ <u>Promote Produ</u>                                                                                                    |
| <ol> <li>Write an informative article about the<br/>2. Craft a compelling headline for a blo<br/>3. Develop a series of educational blog<br/>4. Write an in-depth case study show.</li> <li>Craft an attention-grabbing social n<br/>6. Develop a series of informative soci<br/>7. Write a persuasive guest post for a<br/>8. Craft an attention-grabbing headlin<br/>9. Develop a series of engaging social<br/>10. Write a comprehensive guide on d<br/>11. Craft a persuasive email template<br/>12. Develop a series of informative soc<br/>13. Write an insightful blog post sharin<br/>14. Craft an attention-grabbing headlin<br/>15. Develop a series of engaging social<br/>16. Write a detailed guide on the impo<br/>17. Craft a persuasive proposal for a n</li> </ol> | he fundamentals of nutrition and its impact on overall health.<br>g post exploring the science behind macronutrients and micronutrient<br>posts covering different aspects of healthy eating from meal plannin,<br>casing the transformational journey of someone who improved their he<br>redia post featuring a quick and nutritious recipe.<br>al media captions explaining the benefits of a balanced diet for various<br>health and wellness website discussing the importance of mindful eats<br><b>for an article discussion the impact of nutrition on energy levels and</b><br>media posts providing tips for deciphering food labels and making heal<br>isgining personalized meal plans that align with individual dietary need<br>to encourage individuals to make informed dietary choices for better 1<br>islal media posts featuring success stories of people who achieved sign<br>g strategies for measuring progress and success in adopting a healthi<br>ne for a case study highlighting the positive effects of a nutrition-forci<br>rations offering insights into incorporating more fruits and ver-<br>trance of hydration and its role in overall nutrition.<br>utrition workshop outlining the knowledge participants will gain.<br>tial media posts highlighting the connection between nutrition and imn | is,<br>g to portion control.<br>ealth through dietary changes.<br>s health goals.<br>ing.<br>f productivity.<br>Ithier choices.<br>s and goals.<br>health.<br>inficant health improvements through dietary changes.<br>ier diet.<br>used lifestyle change.<br>egetables into daily meals.<br>nune system support. |
| 18. Develop a series of informative so                                                                                                    |                                                                                                    |                                                                                                    |

If you can see it, that's good news and you're ready to prepare your app for distribution (we'll now see how to do this).

If there's any problem, please check that your app has prompts and that all the settings properties have values.

## **Creating an Installer For Your App**

### Preparing Everything (Things that You'll Do Only Once) ...

To create setup installers for our apps we need to install a software (called "Advanced Installer"), which you can freely download from this url:

https://www.advancedinstaller.com/download.html

Comment: The software requires Windows 10 or 11 to use it but the installers that you create with it can run on Windows 7 or higher. After installing the app, go to "ShipYourAppsFast" and click "Installer Demo"...

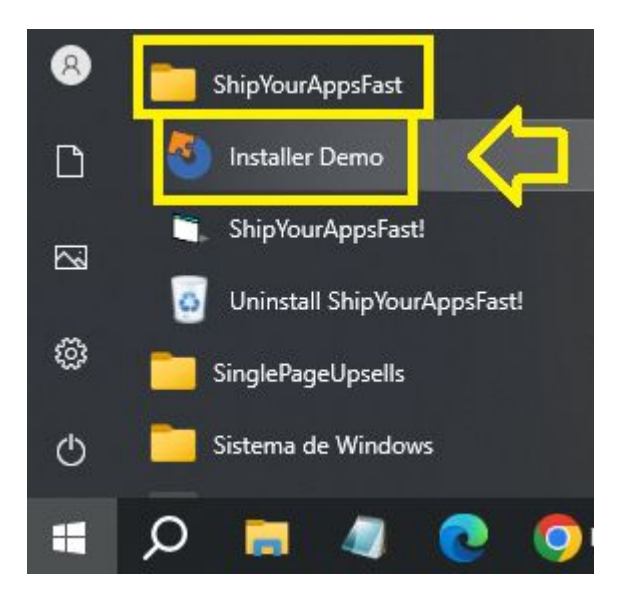

That will open a project that we'll use to create our installers.

Here's an example of what you'll see (don't worry, we'll do just a couple of simple things and that's all).

| I     I     III     III     III     III     III       Archino     Project     View     Set                                                                                                    | Files and Folders Tool ttings Wizards Files and Folders                                                                                                    | Your App Name Goes Here - Insta | ler Demo.aip (English US) - | Advanced Installer | r 21.9 Freeware | -                         | ٥        | ×     |
|----------------------------------------------------------------------------------------------------|----------------------------------------------------------------------------------------------------|---------------------------------|-----------------------------|--------------------|-----------------|---------------------------|----------|-------|
| Wizard New A                                                                                                    | dd Import<br>af Reset<br>af Copy<br>% Cut<br>Poste<br>Cipboard                                                                                                    | How-to<br>Videos                |                             |                    |                 |                           |          |       |
| Find 0                                                                                                    | Files, Folders and Shortcuts                                                                                                    |                                 |                             |                    |                 | Q Search Files            |          |       |
| Pillo                                                                                                    | Folders                                                                                                    | Name                            | Size                        | Туре               | Version         | Physical Source           |          |       |
| <ul> <li>Your App Name G</li> <li>Product Information</li> <li>Product Details</li> <li>Upgrades</li> <li>Resources</li> <li>Files and Folders</li> <li>Shortcuts</li> <li>Registry</li> <li>Package Definition</li> <li>Install Parameters</li> <li>Builds</li> <li>Analytics</li> <li>Requirements</li> <li>Launch Conditions</li> <li>Merge Modules</li> <li>User Interface</li> </ul> | Inget Computer     Application Folder     Application Folder     Application Folder     Application Folder     Program Files     Program Files     Common Application Data     Very Application Data     Very Application Data     Startup     Viser Profile     Documents     Profile     Documents     Profile     Application Data     Network Shortcuts     Recent tems     Printer Shortcuts     Send To     Windows Libraries     Templates     Application Data     Application Data     Network Shortcuts     Recent tems     Printer Shortcuts     Send To     Windows Libraries     Templates     Application Data     Application Data     Network Shortcuts     Recent tems     Printer Shortcuts     Application Data     Windows Libraries     Application Data     Application Data     Application Data     Windows Libraries     Application Data     Application Data     Printer Shortcuts     Public     Public     Public     Public     Public     Public     Public Documents | Uninstall                       | 1 KB                        | Shortcut (Win      |                 | [SystemFolder]msiexec.exe |          |       |
|                                                                                                    | IIS WWW Root                                                                                                    | د                               |                             |                    |                 |                           |          |       |
| ull path: ProgramMenuFolder' Your App Nam                                                                                                    | e Goes Here                                                                                                    | 1.52                            |                             |                    |                 |                           | Notifica | tions |

Comment: When running "Advanced Installer" for the first time, you may see a welcome screen that gives you an option to create a free account (among other options). You can skip that screen.

After opening that project, we need to convert it into a "Template" (so we can use that Template to create installers for our apps).

To save the project as a template go to the following menu...

"File" ---> Save ---> "Save as Template"

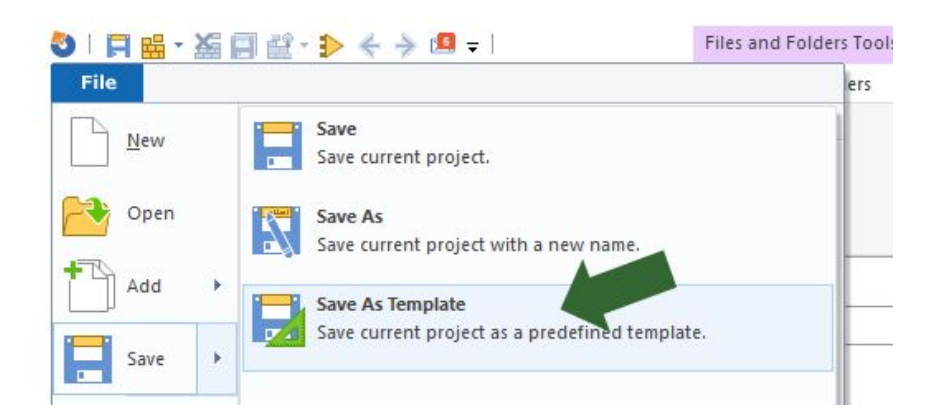

Then enter a name for the template (i'm saving this template as "Prompts App" but you can use any other name of your choice - i recommend to enter something related to the kind of apps that you'll be creating).

| Settings         |                                               |
|------------------|-----------------------------------------------|
| Repository path: | C:\ProgramData\Caphyon\Advanced Installer\Rep |
| Template name:   | Prompts App                                   |

After creating your template, i recommend you to restart the software ("Advanced Installer") <u>but not by clicking the following</u> <u>item</u> (which you won't use anymore).

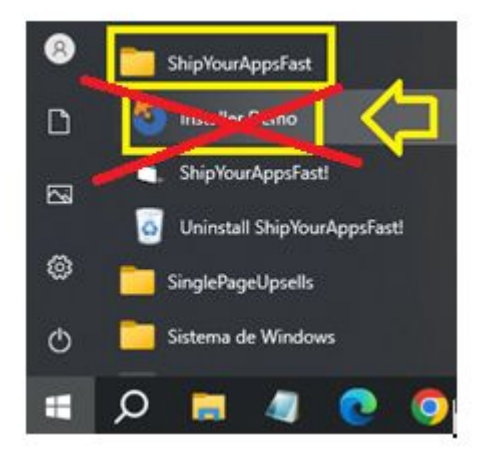

Instead, from now on you'll create new installers for your apps by launching **"Advanced Installer"** ...

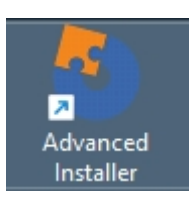

.... and going to "File" -> "New" -> "Custom Templates"

... And selecting the template that you've saved (in our case, we've named it as "Prompts App").

In a few seconds we'll see a screenshot of this.

### Creating Your First Installer ...

If you've created your installer template, we can now create an installer for it.

To create a new installer project please do this...

"File" -> "New" -> "Custom Templates" and select the template that you've created before...

| Search project types | ٩ |    |            |   |    |  |
|----------------------|---|----|------------|---|----|--|
| MSI Installer        |   |    |            |   |    |  |
| Merge Modules        | 1 |    |            |   |    |  |
| MSIX                 |   |    |            |   |    |  |
| Updates              |   |    |            |   |    |  |
| Add-Ins              |   | Pr | rompts App |   |    |  |
| Transforms           |   |    |            | _ |    |  |
| Virtualization       |   |    |            |   | 11 |  |
|                      |   |    |            |   |    |  |

That will create a new project from the template.

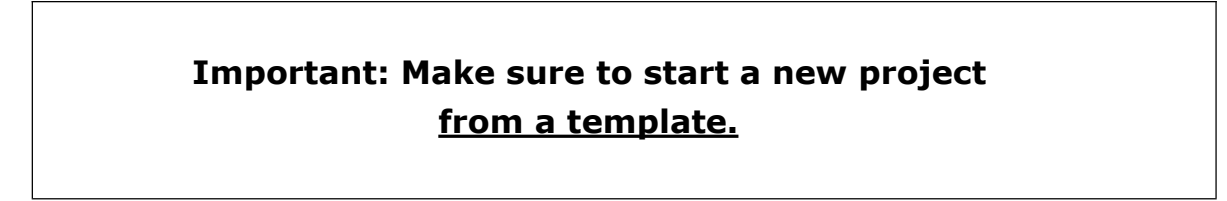

After creating a new project... Go to "ShipYourAppsFast" and click this button...

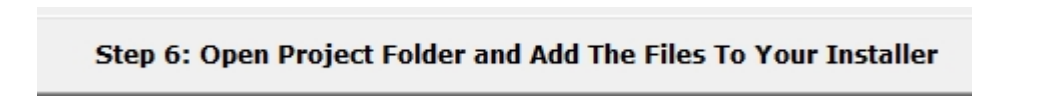

... It will open a folder that has the files that you need to add to the installer. Here's an example:

| → Win10 (C:) → | shipyourappsfast > pro | ojects > MyApp > |
|----------------|------------------------|------------------|
| Nombre         | ^                      | Fecha de m       |
| 🚞 prompts      |                        | 3/7/2024 12:     |
| 🚞 settings     |                        | 3/7/2024 12:     |
| 🕄 myapp.ex     | e                      | 1/7/2024 22:     |

Select everything (files and folders)... And drop them into the installer (under "Application Folder")...

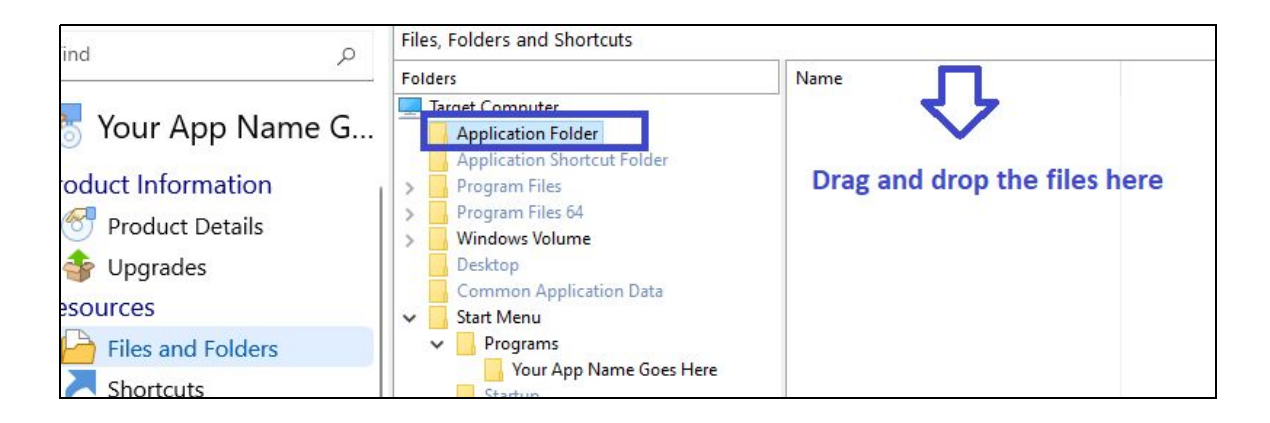

After dropping the files, you'll see something similar to this (but it will have your own .exe name of course).

| Files, Folders and Shortcuts                                                                       |              |
|----------------------------------------------------------------------------------------------------|--------------|
| Folders                                                                                            | Name         |
| <ul> <li>Target Computer</li> <li>Application Folder</li> <li>prompts</li> <li>settings</li> </ul> | S. myapp.exe |

Ok, the prompts and the app have been added to the installer.

Now we'll customize the name that the app will have under The windows "Start" menu. Just in case, most of the apps are added to a the "Start" -> "Programs" menu like you can see below...

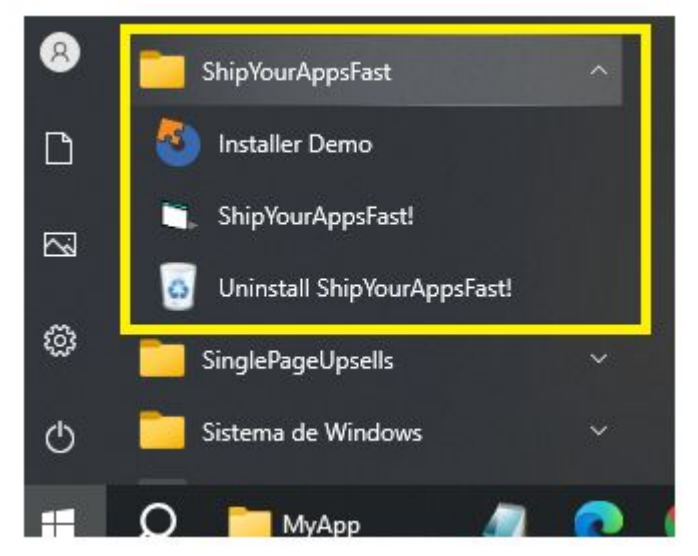

Apps usually have an entry under Windows "Start" menu -> "Programs". This includes: a folder name and other elements that may include (app, uninstaller etc).

To customize this section, click "Your App Name Goes Here"...

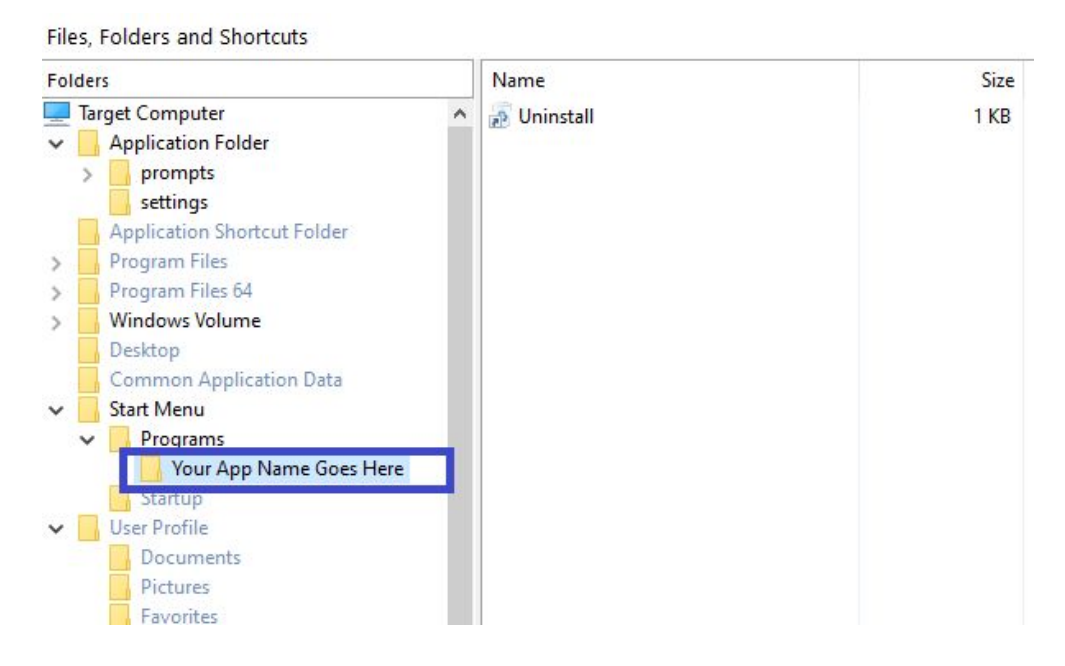

By default, this folder will include an "Uninstall" item.

To change the name of the folder, double click it (or use a right click option to rename it) and enter a name for it (for example "My App").

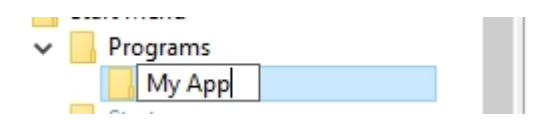

Now it's time to add a shortcut to our app... to that folder (so the users can launch our app from it).

To create a shortcut to our app...make a right click on an empty space of the right panel....

.... And select "New Shortcut To" -> "Installed File".

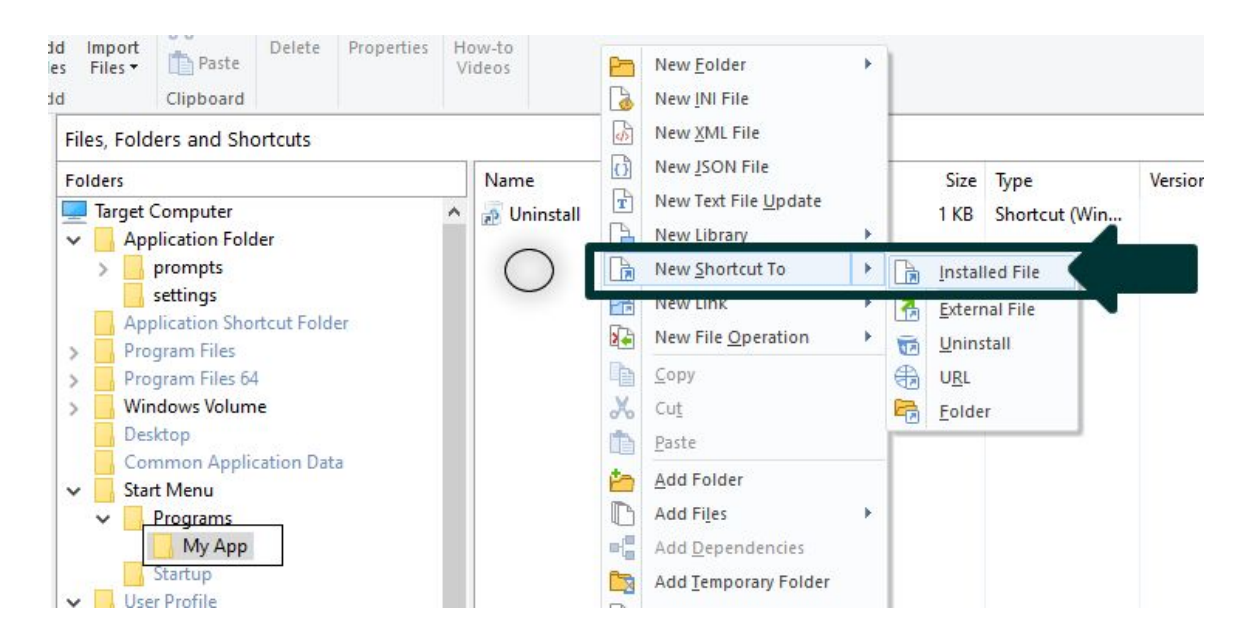

Then select your app (.exe file) and click "Ok".

| elect Installed                                        | File                                                 |          |   |               | ×               |
|--------------------------------------------------------|------------------------------------------------------|----------|---|---------------|-----------------|
| Folders<br>Target Cor<br>Applic<br>pro<br>set<br>Windo | nputer<br>ation Folder<br>mpts<br>tings<br>ws Volume | Name A   |   | Size<br>49 KB | Type<br>Aplicac |
|                                                        |                                                      | N        |   |               | >               |
| ile name:                                              | "myapp.ex                                            | e"       |   |               | >               |
| ile name:<br>iles of type:                             | "myapp.ex                                            | ۱e"<br>۲ | ~ |               | <b>)</b><br>ОК  |

After this, it will let you customize the name that the shortcut will have (i recommend you to put something more "friendly" - in this example you could change it to "My App" instead of "myapp").

|                                                                                    | 24                                                             |
|------------------------------------------------------------------------------------|----------------------------------------------------------------|
| Name:                                                                              | туарр                                                          |
| Description:                                                                       |                                                                |
| Hot Key:                                                                           | Ninguno                                                        |
| Pin to taskbar:                                                                    | After Installation                                             |
| Not pinned immed                                                                   | iately. User can pin manually. <u>Learn more</u>               |
| AppUserModel.ID:                                                                   |                                                                |
| Advertised shorto                                                                  | ut Run As Administrator                                        |
| Prevent auto Pin t                                                                 | to Start                                                       |
| Arguments                                                                          |                                                                |
| Arguments Paths Shortcut target:                                                   | APPOIR \myapp.exe                                              |
| Arguments Paths Shortcut target: Shortcut folder:                                  | APPDIR (myapp.exe<br>ProgramMenuFolder (My App                 |
| Arguments Paths Shortcut target: Shortcut folder: Working directory:               | APPOIR (myapp.exe<br>ProgramMenuFolder (My App<br>APPOIR Edit  |
| Arguments Paths Shortcut target: Shortcut folder: Working directory: Display       | APPOIR (myapp.exe<br>ProgramMenuFolder (My App<br>APPOIR Edit  |
| Arguments Paths Shortcut target: Shortcut folder: Working directory: Display Icon: | APPOIR (myapp.exe<br>ProgramMenuFolder (My App<br>APPOIR Edit) |

Just change the name and click "ok" (the other values are provided by the software and you don't need to take care of them).

Ok, our "Start" menu is ready.

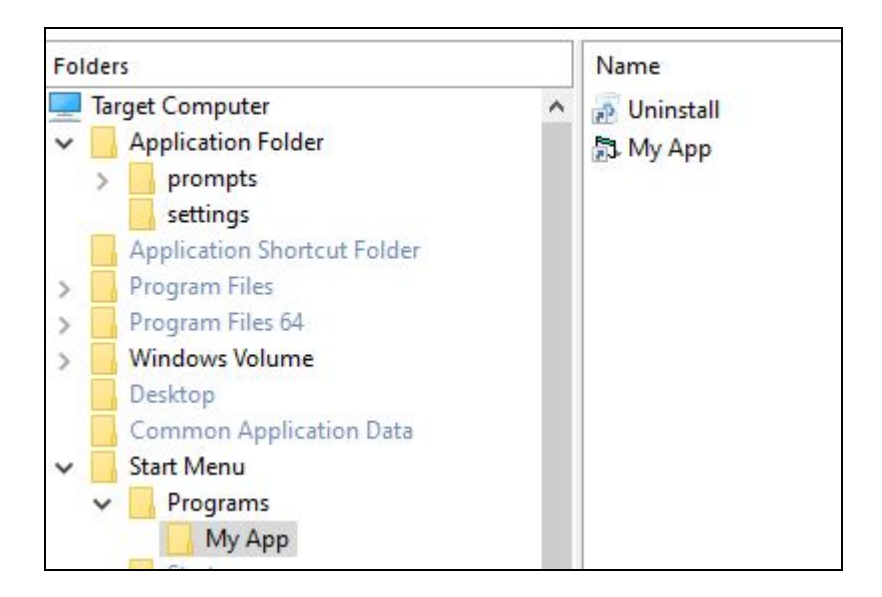

Comment: It's also a good idea to rename the "Uninstall" shortcut To "Uninstall My App" (replace "My App" with the name of your app). I recommend this because sometimes, if the shortcut has that default name, is not visible. Although the users can still uninstall the app from The control panel, it's not a bad idea to make this minor change.

We'll now adjust a couple of extra things and our installer will be ready to go.

Product Details Section: Add Your App Name & Url here.

| Product Information    | Product Details                       | Your App Name Goes Here             |
|------------------------|---------------------------------------|-------------------------------------|
| Upgrades     Kesources | Version:<br>Publisher:                | 1.0.2<br>yourwebsiteurlgoeshere.com |
| Files and Folders      | Product Support Info<br>Support Link: |                                     |

### Builds Section: Add a Name for the Installer under "MSI Name".

| Registry<br>Package Definition | Output                 | C:\shipyourappsfast\apptemplate\output |      |  |
|--------------------------------|------------------------|----------------------------------------|------|--|
| Tinstall Parameters            | MSI name:              | DemoAppSetup                           | .msi |  |
| Analytics                      | EXE name:<br>EXE icon: | Customize EXE metadata                 | ,exe |  |

The software will generate an installer file using the name that you provide + ".msi". Example: MyAppSetup.msi.

Comment: It's always a good practice to include the word "Setup" in the name.

**Dialogs Section (Optional):** If you want to let your users launch your app at the end of the installation, then go to "Dialogs" -> "Exit Dialog" and click the "Launch Application at the end...".

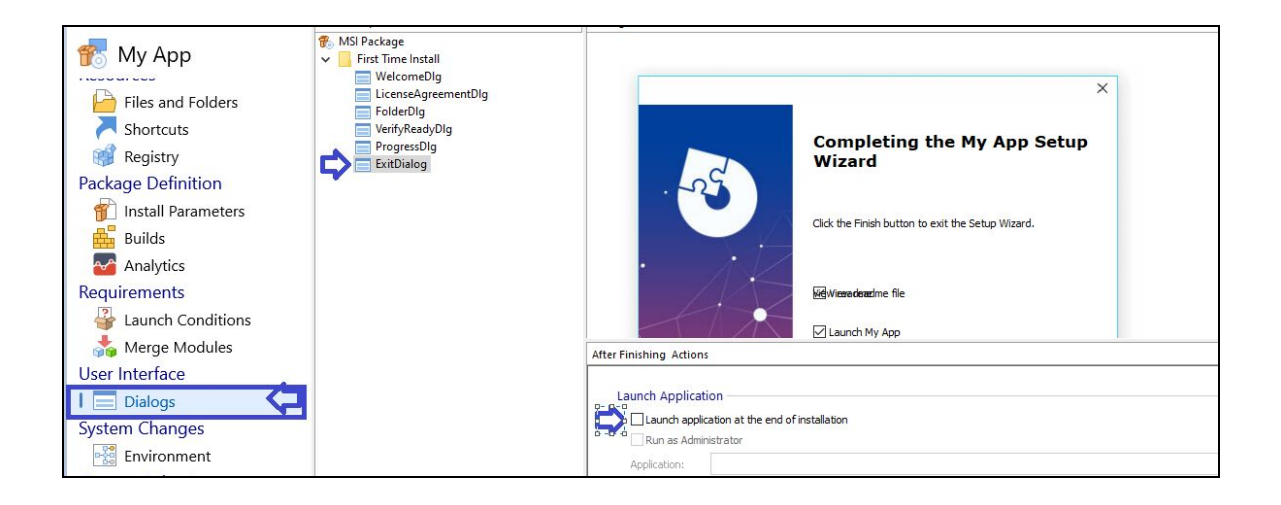

By clicking that checkbox, you'll be able to select your app (.exe)...

| Select Installed                                                        | File        |                 |   |               | ×               |
|-------------------------------------------------------------------------|-------------|-----------------|---|---------------|-----------------|
| Folders<br>Target Computer<br>Application Folder<br>prompts<br>settings |             | Name A          |   | Size<br>49 KB | Type<br>Aplicac |
|                                                                         |             |                 |   |               |                 |
| File name:                                                              | "myapp.e    | <<br>ke"        |   |               | >               |
| Files of type:                                                          | Executable  | e Files (*.exe) | ~ |               | ОК              |
| Feature filter:                                                         | All Feature | s               | ~ | 0             |                 |

... which can be launched after the user finishes the installation.

### 3 Final Steps!

You're 3 clicks away from getting your installer ready.

| 3 I FK   |           | 2 - 1                     | 🗲 🔶 🛄 = 1      | 3                       |
|----------|-----------|---------------------------|----------------|-------------------------|
| Archivo  | Project   | View                      | Settings       | Wizard                  |
|          | i 2       |                           | Show run Log   |                         |
| Build Ca | ancel Run | Run in<br>VM <del>•</del> | Debug cmd line | Open Output C<br>Folder |
| Build    |           |                           | Run            |                         |

- 1) Save your project.
- 2) Build the installer (.msi installer file)
- 3) Open the output folder to get your installer.

That's all!

Comment: The software comes with a generic license agreement file. In case that you want to change it, it is located under...

C:\shipyourappsfast\apptemplate\license.rtf

## **Funnel Creation Ideas**

You can use this "ShipYourAppsFast" to create tons of products.

And for each product you can use the software to create different Upsells / downsells.

Look at this "Weight Loss" app example:

- Main App: 10 categories with 100 prompts (10 per categ.).
- **Upsell:** Pro version with 20 categories + 800 prompts (40 per cat)
- **Downsell:** Pro version with 20 cat. + 400 prompts (20 per cat.)

See, you can create more upsells for your funnels in no time.

And this can put more money in your pocket!

**White Label:** If you want, you can offer "White Label" copies of the software to your customers (with their own brand and link + their custom installer) for even more money.

The opportunities are endless.

Hope that you enjoy it!